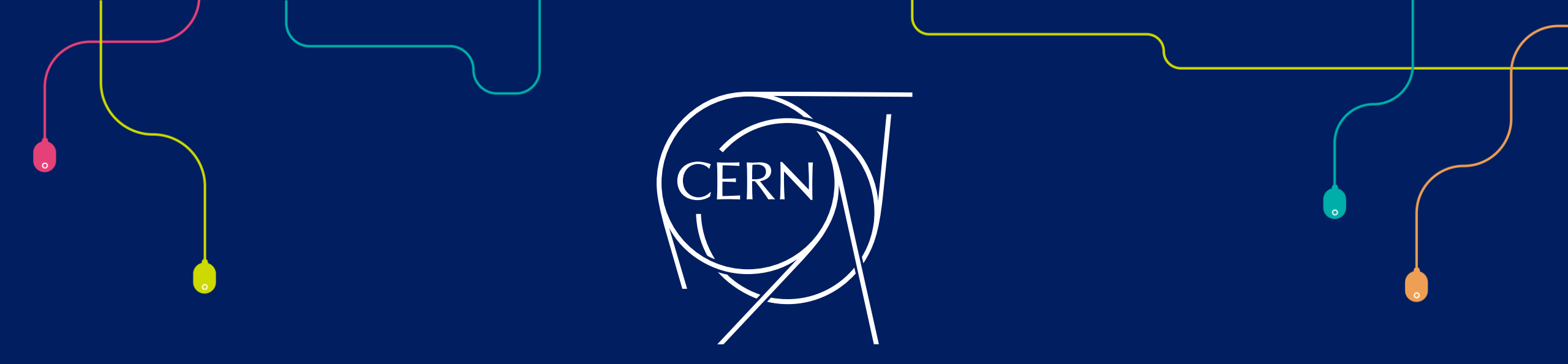

# Candidate Filtering: A Guide to Daxtra

## **Summary**

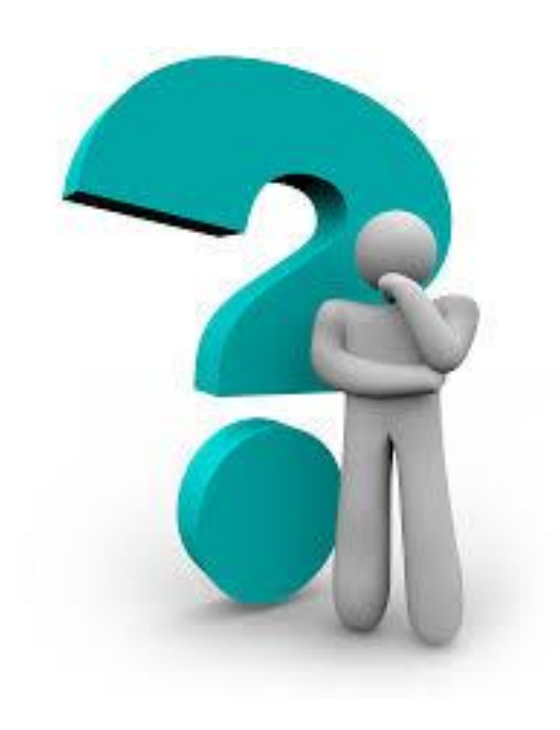

**Access the Daxtra Tool** 

**Initiating a Candidate Search** 

**Reviewing Candidate Profiles** 

**Sharing Candidate Profiles** 

**Searching for Candidates from a Job** 

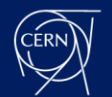

# **Access the Daxtra Tool**

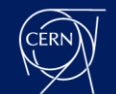

### Go to SmartRecruiters.

In the main menu, locate the Daxtra button.

Simply click on it to launch the sourcing tool.

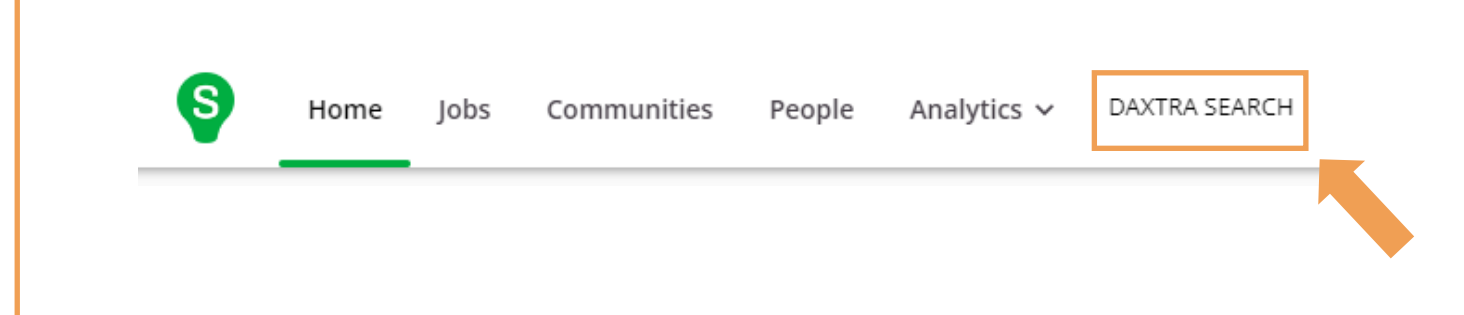

# SmartRecruiters CERN would like to connect to your SmartRecruiters account and: Access Candidates Create Candidates Manage Candidate Status and Properties Access Company Settings Access Jobs Access Jobs Access Information about my user Access Reviews Access Reviews Access Job applications Montants

You will need to quickly accept the terms and conditions.

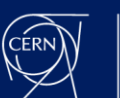

# **Initiating a Candidate Search**

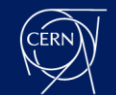

### The search tool is divided into 3 main parts:

| The main<br>search bar.      | Q Start typing a job title, keyword or boolean query |            |                       |            |  |  |  |  |  |
|------------------------------|------------------------------------------------------|------------|-----------------------|------------|--|--|--|--|--|
|                              | Filter results by Proximity                          | •          | How recent            |            |  |  |  |  |  |
| Filters for<br>Candidate and | Al driven Filters and Suggestions                    | ,          | All CVs<br>Experience |            |  |  |  |  |  |
| CV seniority.                |                                                      | ~          | Any experience        |            |  |  |  |  |  |
|                              |                                                      | Q START SE | ARCHING               | \$<br>\$   |  |  |  |  |  |
|                              | Search Only Over                                     | -          | Vacancies             |            |  |  |  |  |  |
|                              | Date Last Modified From                              |            | Date Created From     | Created To |  |  |  |  |  |
| Advanced                     | Gender                                               |            | Year of Birth From    | f Birth To |  |  |  |  |  |
| filters,                     | Member State Nationality                             |            | Second Nationality    |            |  |  |  |  |  |
| including                    | Level of English                                     |            | Level of French       |            |  |  |  |  |  |
| criteria.                    | Source                                               |            | Application Status    |            |  |  |  |  |  |
| ı                            | Q START SEARCHING                                    |            |                       |            |  |  |  |  |  |

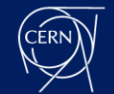

### The search bar:

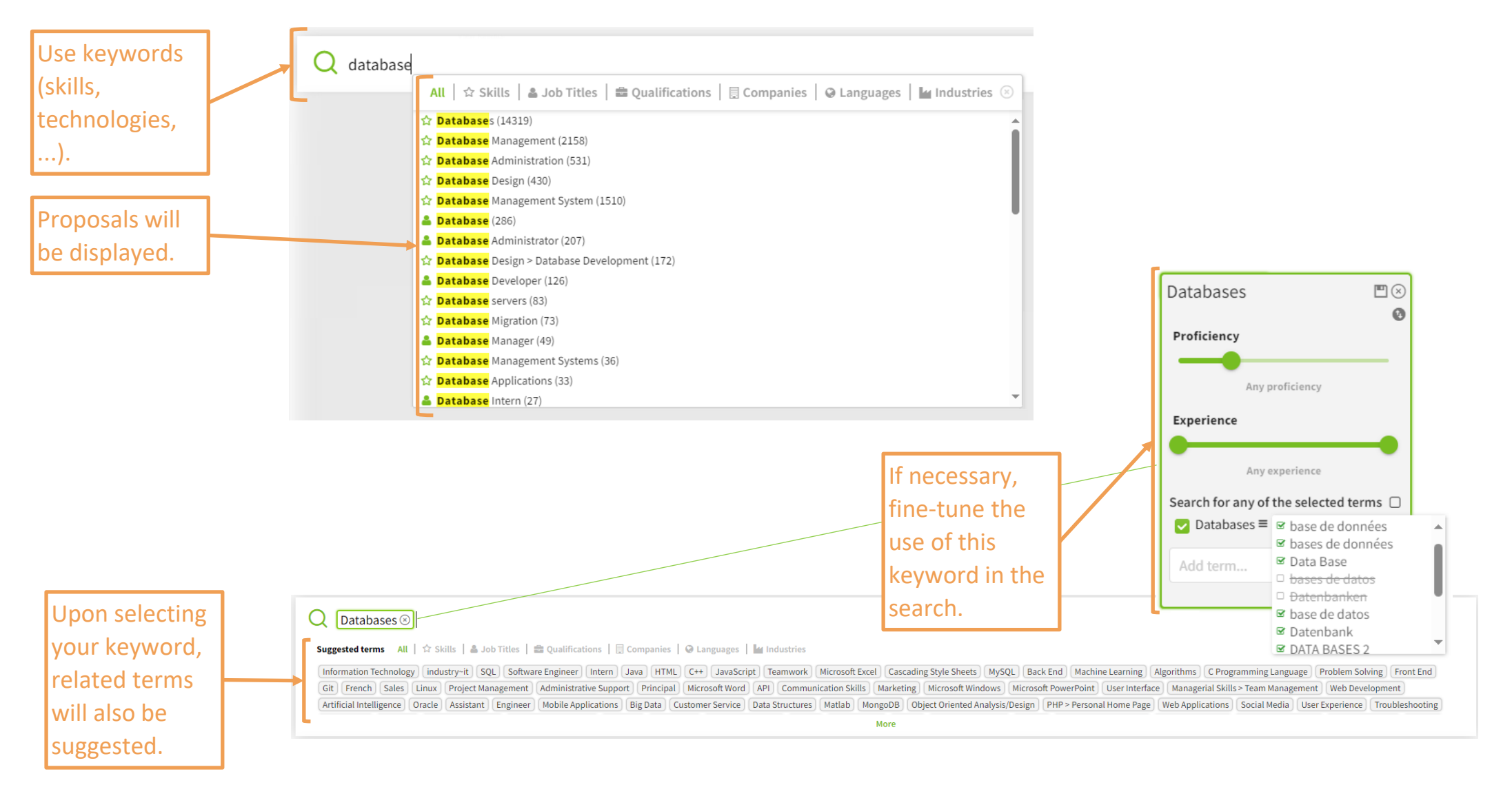

Human Resources Talent Acquisition

CÉRN

### Filters for Candidate and CV seniority

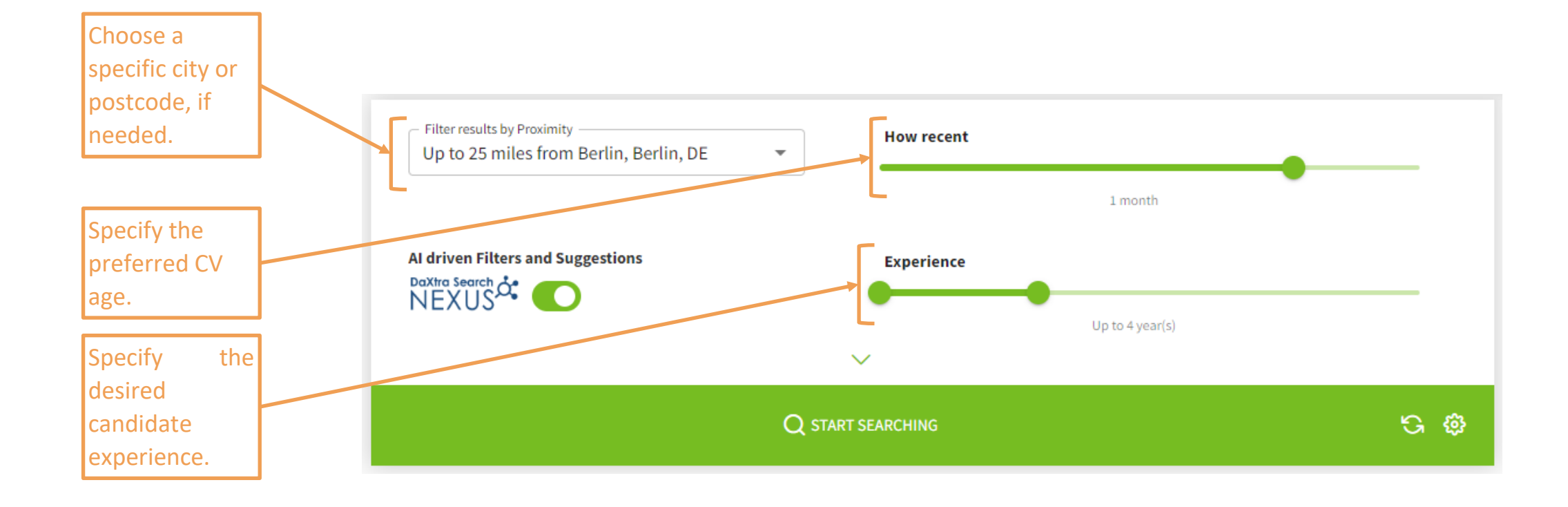

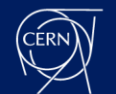

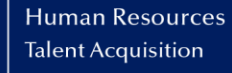

### Advanced filters, including diversity criteria

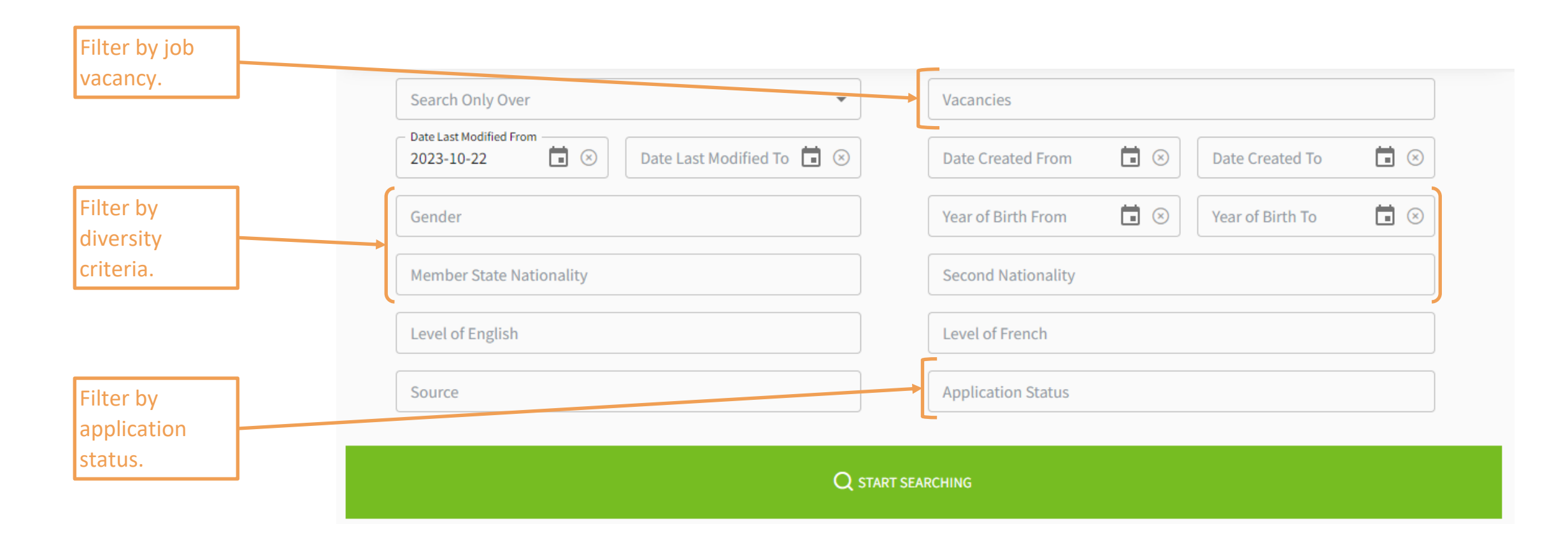

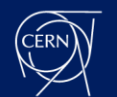

•

### Save your search or create a watchdog:

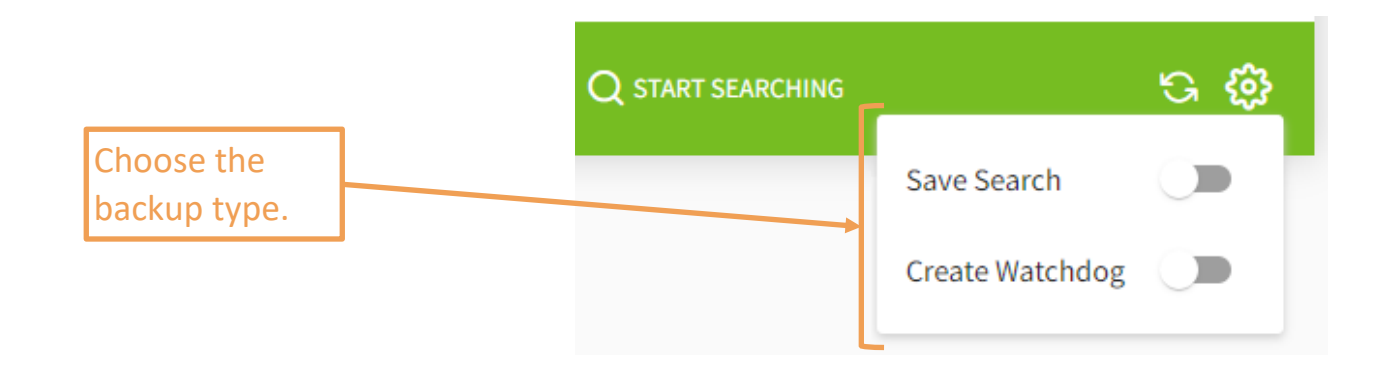

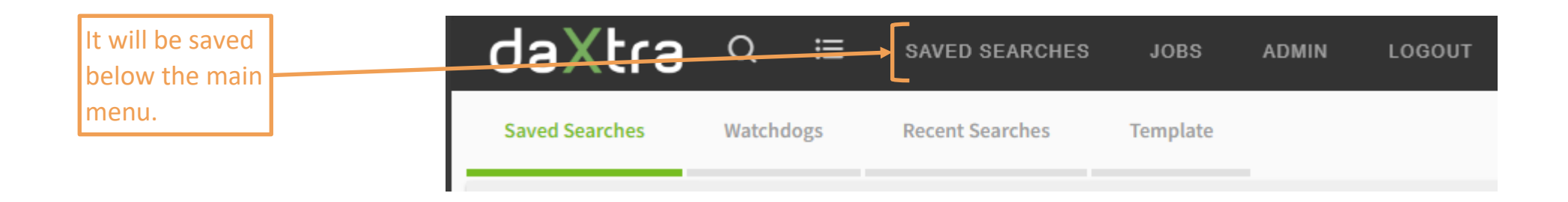

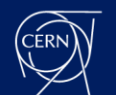

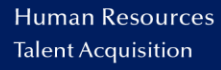

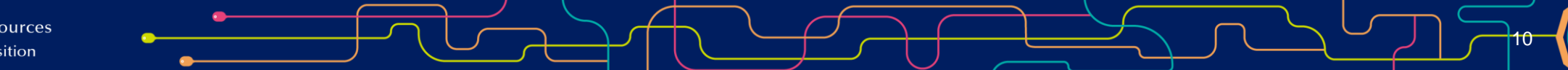

# **Reviewing Candidate Profiles**

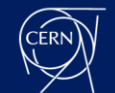

### Search candidate list based on key words:

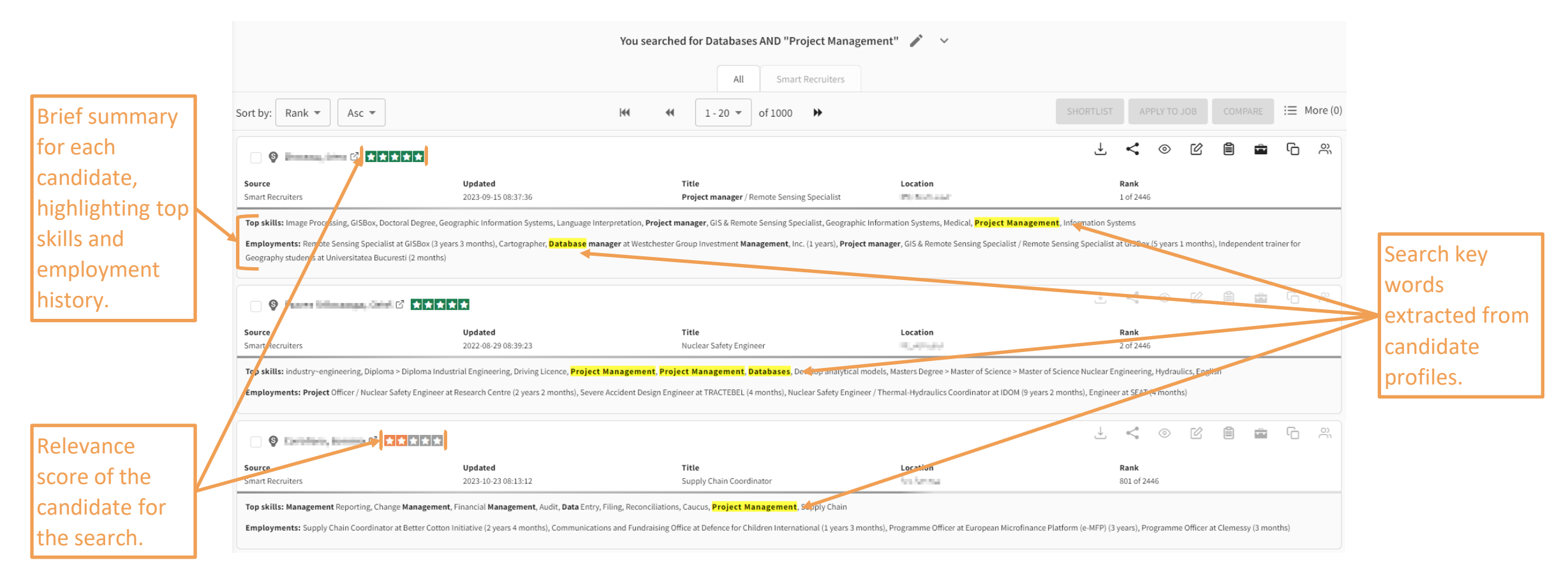

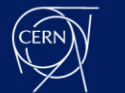

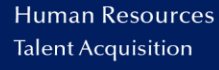

### Short overview with some features from the search candidate list:

|                 |                                                                                                    |                                                                                     |                                                                                                 | You searched                                        | l for Database                                   | es AND "Project M                                 | lanagement"                                 | <i>×</i> ×                                              |                                                                                                    |                                    |                          |                             |                  |                |                 |    |
|-----------------|----------------------------------------------------------------------------------------------------|-------------------------------------------------------------------------------------|-------------------------------------------------------------------------------------------------|-----------------------------------------------------|--------------------------------------------------|---------------------------------------------------|---------------------------------------------|---------------------------------------------------------|----------------------------------------------------------------------------------------------------|------------------------------------|--------------------------|-----------------------------|------------------|----------------|-----------------|----|
|                 |                                                                                                    |                                                                                     |                                                                                                 |                                                     | All                                              | Smart Recruite                                    | ers                                         |                                                         |                                                                                                    |                                    |                          |                             |                  |                |                 |    |
| Hover the       | Sort by: Rank 🔻                                                                                                    | Asc 🔻                                                                               |                                                                                                 | 144 44                                              | 1-20 🖛                                           | of 1000                                           |                                             |                                                         |                                                                                                    | SHORTLIST                          |                          | LY TO JOB                   |                  | RE 🗄           | More (          | D) |
| name to view a  | 9                                                                                                    |                                                                                     |                                                                                                 |                                                     |                                                  |                                                   |                                             |                                                         |                                                                                                    | Ť                                  | <                        | • 6                         | 1                | <del>ت</del> ر | ) <i>°</i> ,    |    |
| brief overview  | Source<br>Smart Recruiters Is a resident of the set of the set of the |                                                                                     |                                                                                                 |                                                     |                                                  |                                                   |                                             |                                                         |                                                                                                    | rocessinį                          |                          |                             |                  |                |                 |    |
| candidate's     | Top skills: Image Process<br>Employments: Remote S<br>Geography students at Un                                                                                                    | Top Skills Project Management                                                       | Geographic Information Systems                                                                  | roject Management                                   | Liaising                                         | Image Processing                                  | GISBox Docto                                | oral Degree Geograp                                     | hic Information Syster                                                                                                    | ms Langua                          | ige Interp               | retation                    |                  |                |                 |    |
| career.         | O France bills                                                                                                    | Project manager, GIS & Remo                                                         | te Sensing Specialist Geographic Inf                                                            | formation Systems                                   | Medical Pr                                       | roject Management                                 | Supply Chain                                | Information Systems                                     | Data Sets P                                                                                                    | Project Manag                      | ement                    |                             |                  |                |                 | _  |
|                 | Source<br>Smart Recruiters                                                                                                    |                                                                                     | ■<br>Updated<br>2022-08-29 08:39:23                                                             | ۲<br>م                                              | <b>Fitle</b><br>Nuclear Safety Engi              | ineer                                             | L                                           | Location                                                |                                                                                                    | F<br>2                             | <b>Rank</b><br>2 of 2446 |                             |                  |                |                 |    |
|                 | Top skills: industry~engir<br>Employments: Project O                                                                                                    | eering, Diploma > Diploma Industria<br>fficer / Nuclear Safety Engineer at Re       | ll Engineering, Driving Licence, <b>Project M</b><br>search Centre (2 years 2 months), Severe A | <b>Management, Projec</b><br>Accident Design Engine | <b>t Management</b> ,<br>eer at TRACTEBEL (      | Databases, Develop an<br>4 months), Nuclear Safet | alytical models, Mas<br>y Engineer / Therma | ters Degree > Master of So<br>al-Hydraulics Coordinator | tience > Master of Scienter of Scienter of Scienter of Scienter of Scienter of Scienter of Science of Science | nce Nuclear Eng<br>nths), Engineer | ;ineering,<br>at SEAT (4 | Hydraulics, Er<br>† months) | nglish           |                |                 |    |
| lover the       | 🛛 🔮 Excellence, B                                                                                                    | C ****                                                                              |                                                                                                 |                                                     |                                                  |                                                   |                                             |                                                         |                                                                                                    | ÷                                  | <                        | 0 2                         | Î                | <u>م</u> ر     | ) <sup>(2</sup> |    |
| score to access | Source<br>Smart Recruitera                                                                                                    |                                                                                     | ****                                                                                            |                                                     | itle<br>upply Chain Coord                        | dinator                                           | L                                           | Location                                                |                                                                                                    | 8<br>2                             | Rank<br>301 of 244       | 6                           |                  |                |                 |    |
| details based   | Top skills: Management<br>Employments: Supply Ch                                                                                                    | Reporting, Change <b>Management</b> , Fir<br>aain Coordinator at Better Cotton Init | Project Management                                                                              |                                                     | Laucus, <b>Project M</b><br>te at Defence for Cl | lanagement, Supply Ch                             | aain<br>ears 3 months), Prog                | gramme Officer at Europe                                | an Microfinance Platfo                                                                                                    | rm (e-MFP) (3 ye                   | ears), Pro               | gramme Office               | er at Clemessy I | 3 months)      |                 |    |
| keywords.       |                                                                                                    |                                                                                     |                                                                                                 |                                                     | -                                                |                                                   |                                             |                                                         |                                                                                                    |                                    |                          |                             |                  |                |                 |    |

CERN

### **Candidate profile view within Daxtra:**

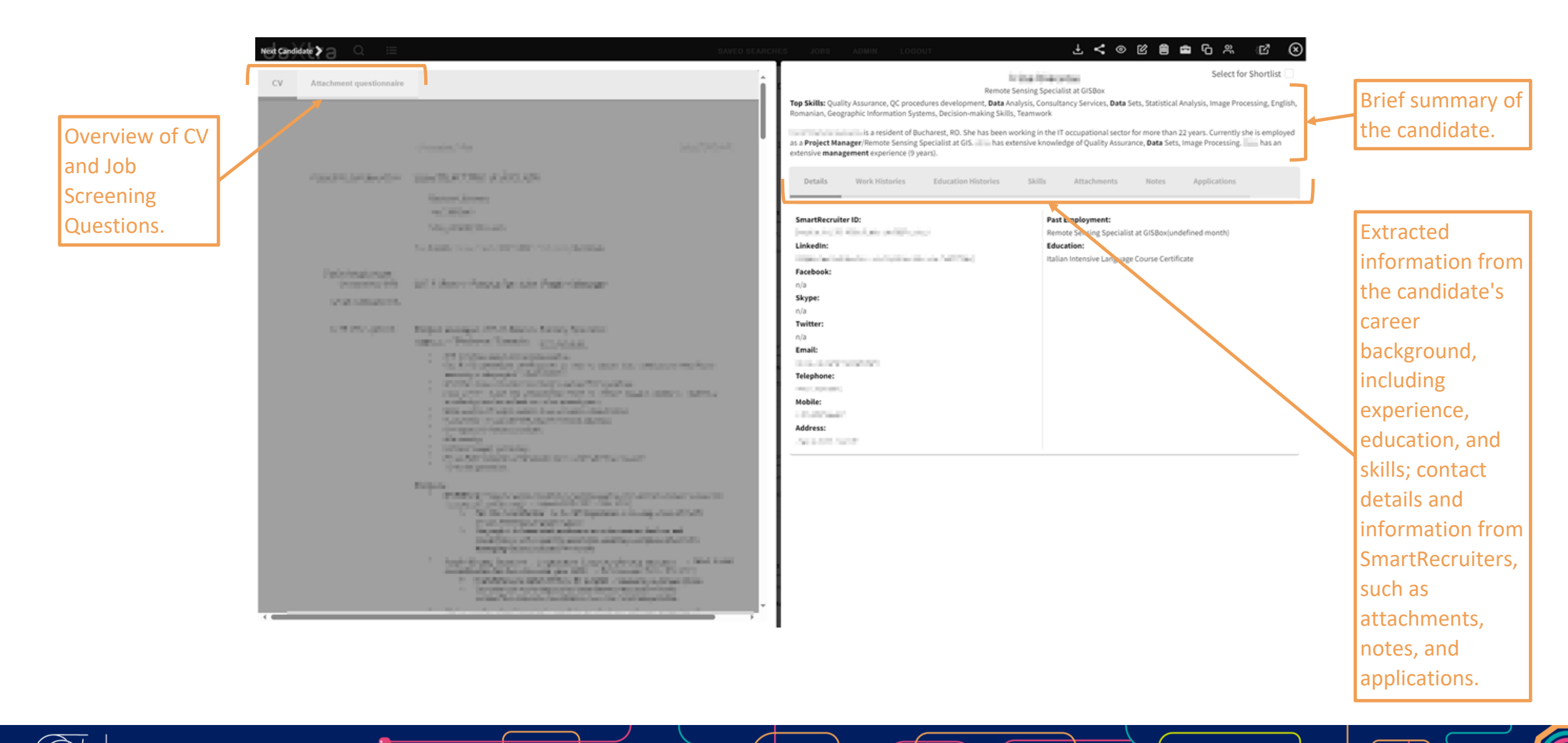

Human Resources Talent Acquisition

CÉRN

### On the top right, you have a tool bar:

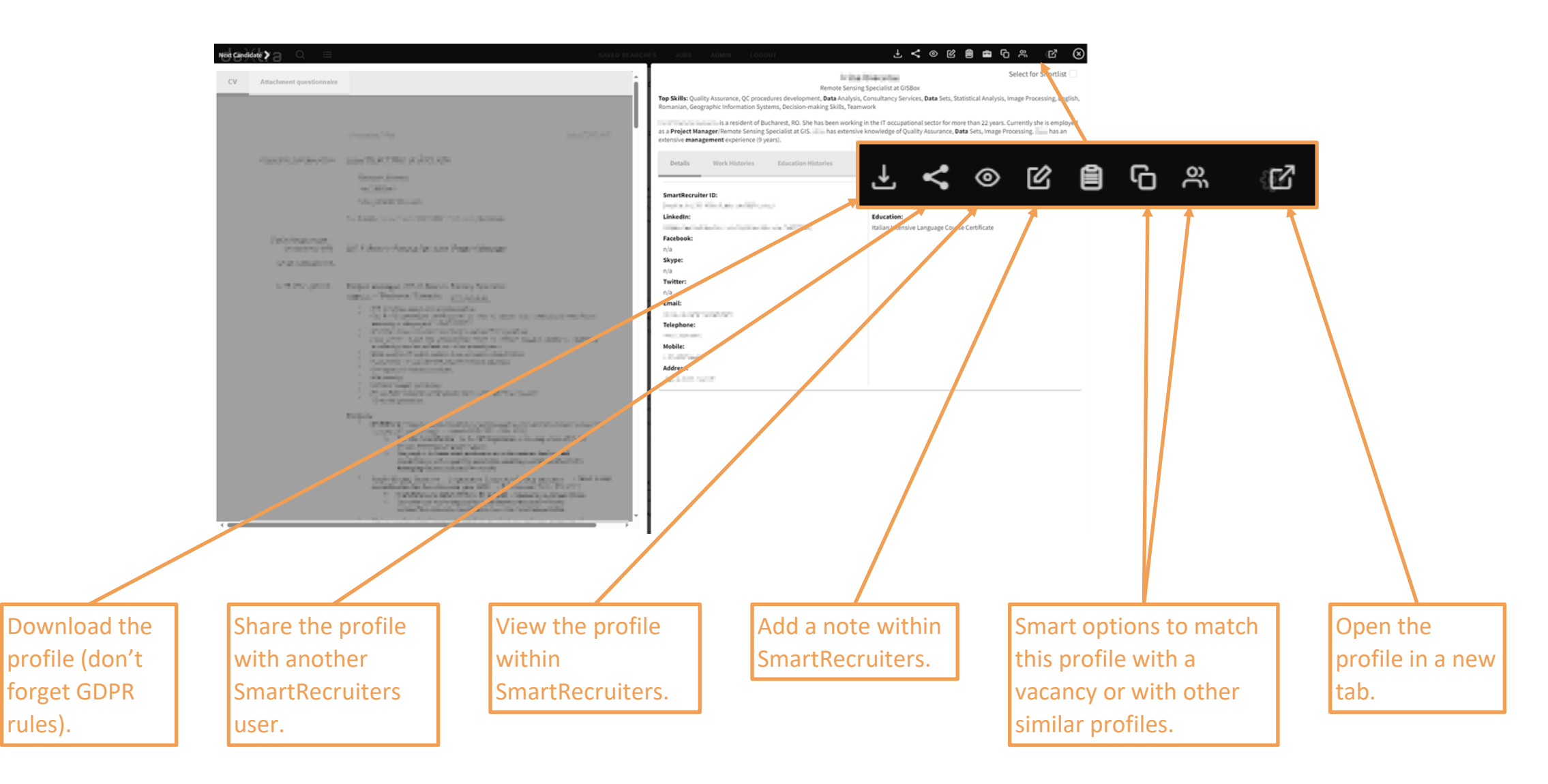

CÉRN

rules).

# **Sharing Candidate Profiles**

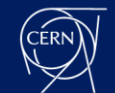

### Add just one candidate to your shortlist:

|                      | ×                                |
|----------------------|----------------------------------|
|                      |                                  |
|                      | Add To Shortlist                 |
| Select for Shortlist |                                  |
| Add the profile      | New Shortlist                    |
| to your snort-       | CANCEL ADD & CLEAR SELECTION ADD |
| list.                |                                  |

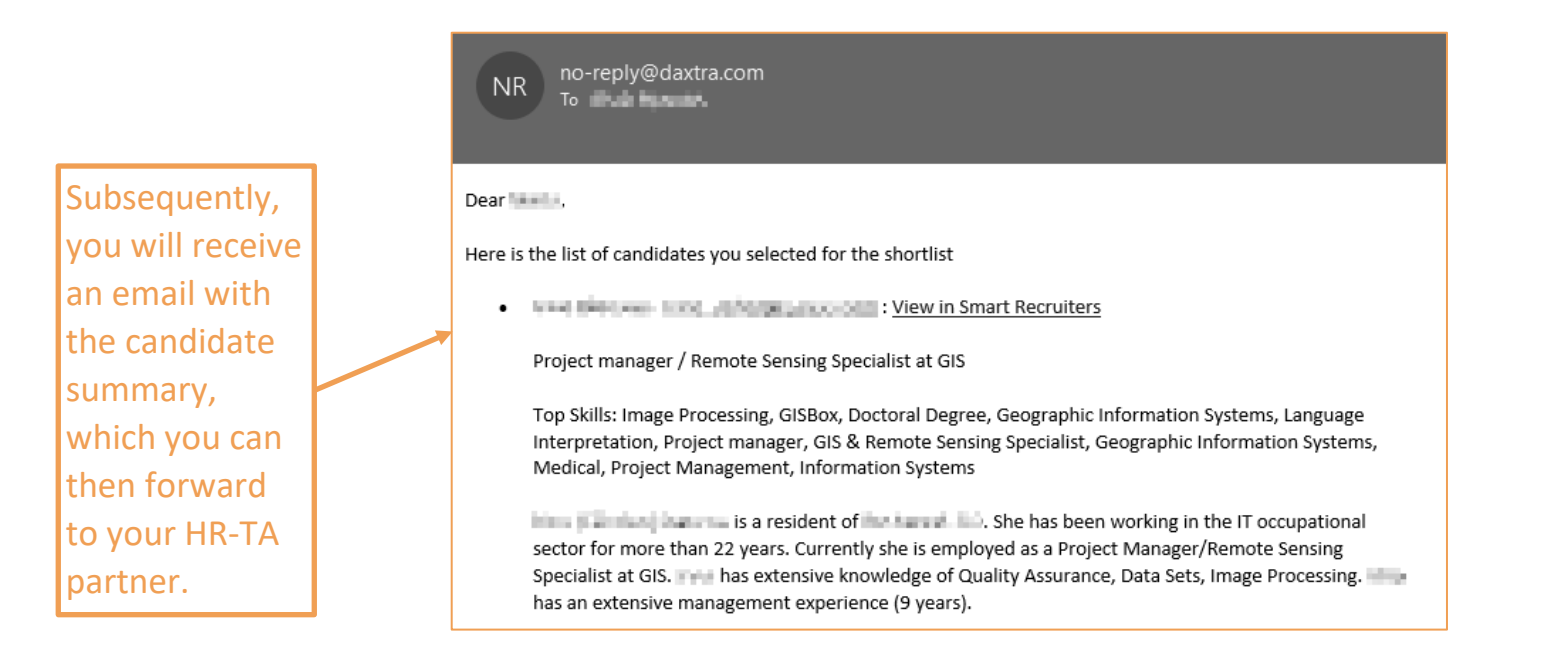

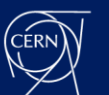

### Add bulked candidates to your shortlist

| Tick the profile<br>you want to                                                                                             | ±<⊚∞∎ि≈ ∞                                                                                                    |                                  |
|----------------------------------------------------------------------------------------------------|----------------------------------------------------------------------------------------------------|----------------------------------|
|                                                                                                    | Select for Shortlist                                                                                                    | ×                                |
| Add these<br>profiles to your<br>short-list on<br>the result page                                                           | You searched for Databases AND "Project Management"        All     Smart Recruiters       Sort by:     Rank *       Asc *     Kf       I - 20 *     of 1000       SHORTLIST     APPLY TO JOB       COMPARE | i≡ More (3)                      |
| of your search.                                                                                                    | NR no-reply@daxtra.com<br>To the second second second second second second second second second second second second second second second                                                                  | CANCEL ADD & CLEAR SELECTION ADD |
| Then, you will<br>receive an<br>email with<br>candidate's<br>summaries that<br>you can<br>forward to your<br>HR-TA partner. | <ul> <li>Here is the list of candidates you selected for the shortlist</li> <li></li></ul>                                                                                                    |                                  |

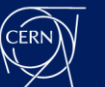

# **Searching for Candidates from a Job**

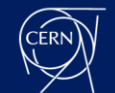

### Specific tab to search by type of jobs/vacancies:

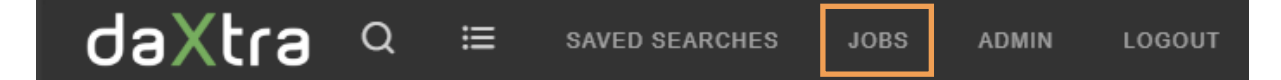

| The main, search bar. | Q Start typing a job title, keyword or bo | olean query                 | O And ○ Or □ Semantic  |
|-----------------------|-------------------------------------------|-----------------------------|------------------------|
| Filters on job        | Filter results by Proximity               | • How recent                | adol IIA               |
|                       |                                           | Q START SEARCHING           | 🔘 My Jobs 💿 All Jobs 😋 |
|                       | Contract duration (months) From           | ntract duration (months) To |                        |
|                       | Budget code                               | Grade Range                 |                        |
|                       | Programme                                 | Job category                |                        |
| Advanced              | Sub-Programme                             | Benchmark job               |                        |
| filters about         | Group                                     | Section                     |                        |
| position              | Base Programme                            | Department                  |                        |
| (programmes,<br>BML ) | Type of Employment                        | Experience Level            |                        |
|                       | Function                                  | Industry                    |                        |
|                       |                                           | Q START SEARCHING           |                        |

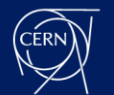

### Similar overview as for candidates but with vacancies

You searched for Student 🧪 🗸 🗸 All ∃ More (0) Sort by: Rank 🔻 144 1-20 ▼ of 145 🕨 Asc 🔻 0 հ Q, 📀 CERN openlab Summer Student Programme 🗹 🖈 🖈 🖈 🖈 RMS Id Updated Rank Company Owner Job Type Created d3c2295f-010d-4160-9dad-593dc4b51975 The CERN openlationmmer Student history/fiddates 2023-10-18 18:36:43 2023-11-09 17:22:32 1 of 145 programme 2020 Are you curre The CERN openlab Summer Student programme 2020 Are you CERN openlab Summer Student Programme openlab\_Summer\_Student\_Programme": ○ Q G % 😴 CERN openlab Summer Student Programme 🖉 🖈 🖈 🖈 🖈 Search key RMS Id Job Type Created Updated Rank Company Owner fd7eb8f6-634d-4a80-8f86-d23c99981061 The CERN openlab Summer Student added and result. 2023-10-29 12:34:24 2023-11-09 17:13:55 2 of 145 words programme 2020 Are you curre extracted from The CERN openlab Summer Student programme 2020 Are you CERN openlab Summer Student Programme openlab\_Summer\_Student\_Programme\*: candidate ○ Q G % 😵 Technical & Administrative Student Programme - reserved for students with disabilities 🗭 ★ ★ 🖈 profiles. RMS Id Job Type Created Updated Rank Company Owner ta 1497f-666b-45c1-9894-d2dd6c8e43b3 At CERN, the European Organization for 2023-06-20 07:22:47 3 of 145 2023-11-22 10:30:52 Nuclear Research, phy Technical & Administrative Student Programme - reserved for & Administrative\_Student\_Programme\_- & Administrative\_Student\_Programme\_-📀 CERN openlab Summer Student Programme 2023 🗹 🖈 🖈 🖈 🖈 RMS Id Owner Job Type Created Updated Rank Company 5fd892a5-fft-4e75-82c6-a42eb8e8cc55 At CERN, the European Organization for 2023-06-20 07:22:26 2023-08-14 10:24:08 4 of 145 Nuclear Research, phy CERN openIab Summer Student Programme 2023 openIab\_Summer\_Student\_Programme\_2023 , "JW\_student":100, 🎯 CERN Summer Student Programme 2024 (Member and Non-Member State) 🖄 🗮 🗮 🛣 🛣 RMS Id Company Owner Job Type Created Updated Rank 1e6f7332-eecf-421f-9590-31779c7ee9bf At CERN, the European Organization for 2023-11-03 06:40:16 2023-11-09 22:42:04 5 of 145 Nuclear Research, phy

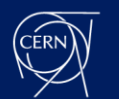

### Job view within Daxtra, and its toolbar on top right:

Switch between job details and candidates who applied to this position.

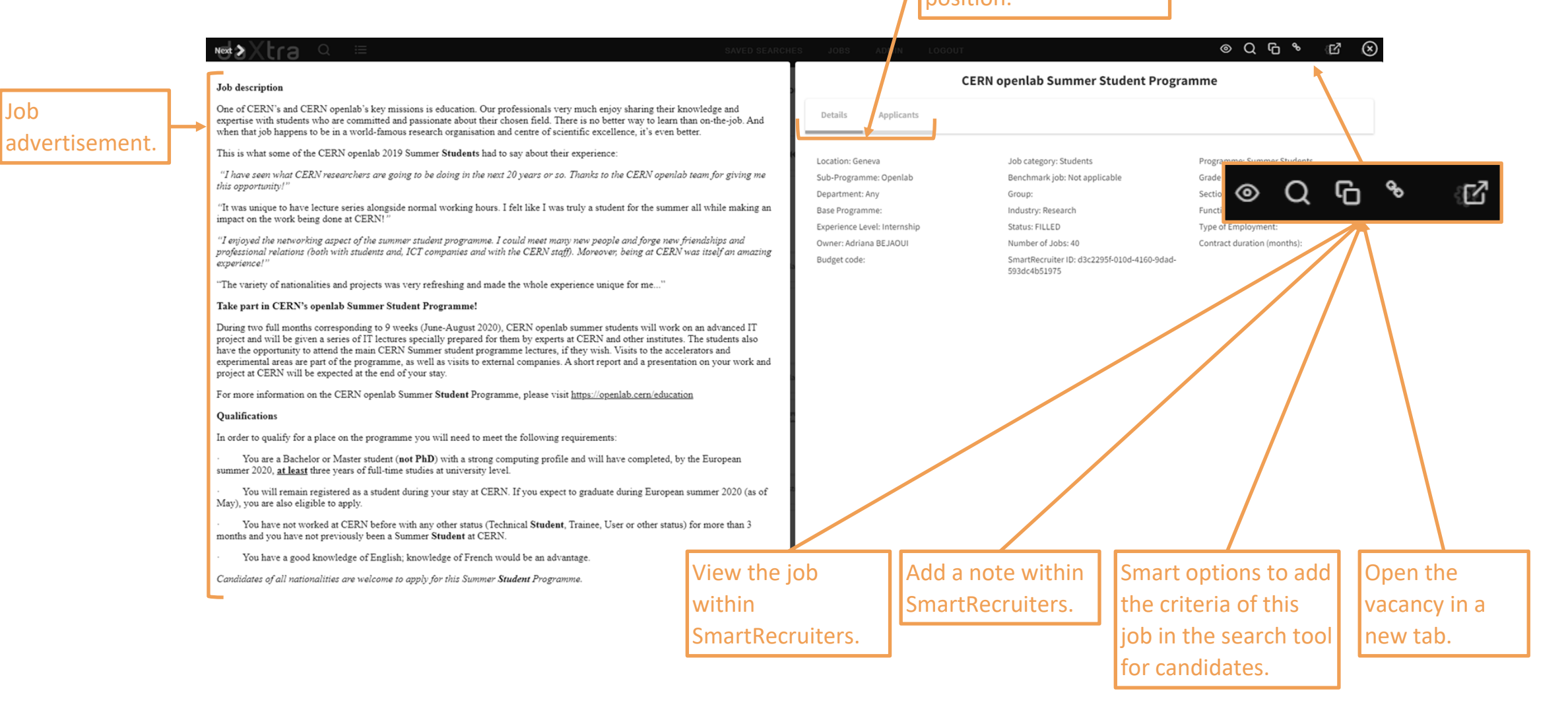

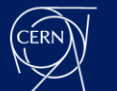

Job

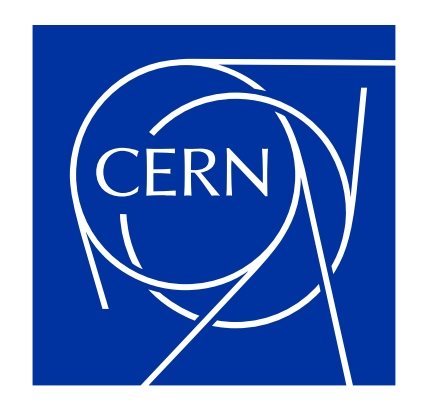

home.cern